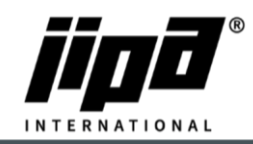

## Software update via USB drive

- 1) Always take a picture of the values in the service menu parameters 1 and parameters 2!! (Password to service level 2 Where you can find parameters 2 is 4567)
- 2) From the main menu You have to go to the SERVIS page

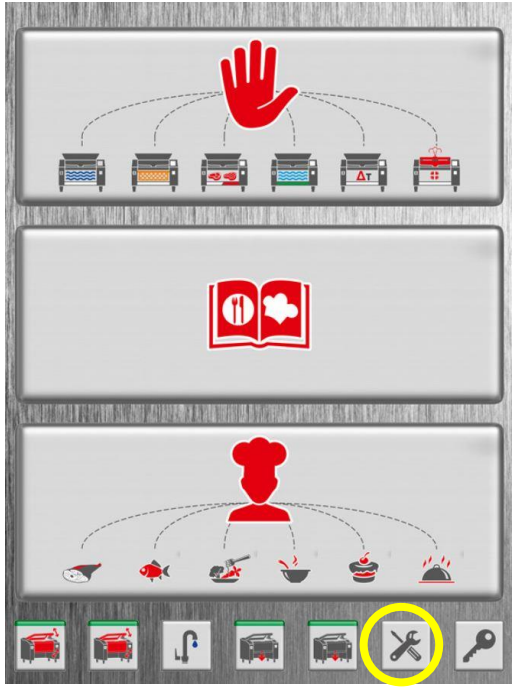

3) On the SERVIS page, You select the USB icon at the bottom

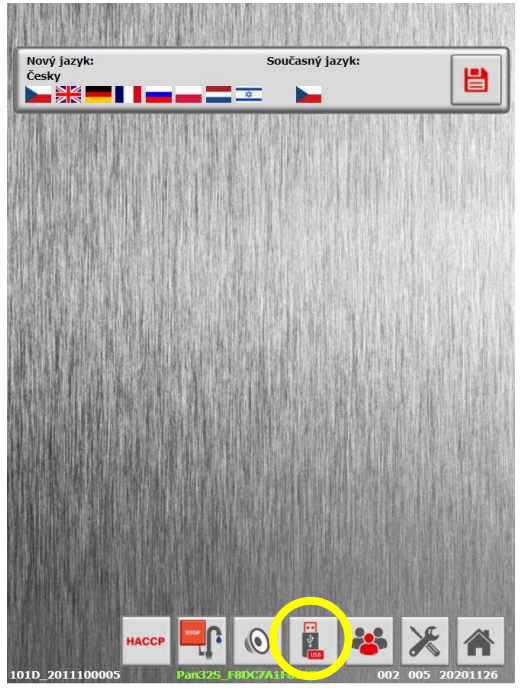

4) Turn the arrow from the USB drive to the MACHINE and turn on the labels

JIPA International s.r.o. Formanská 6 149 00, Praha - Újezd u Průhonic | Česká republika | T +420 602 319 988 | info@jipainternational.cz | www.jipainternational.cz | IČ 06027423 | DIČ CZ06027423 | id datové schránky: 6rbhjeg | Zapsáno v obchodním rejstříku vedeném Městským soudem v Praze, oddíl C, vložka 307082

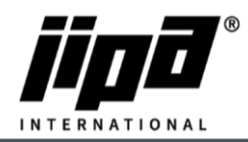

|                                       | <b>09:36</b>  01.12.20 |
|---------------------------------------|------------------------|
| Zaplnění paměti: 0 % (47988/30546324) |                        |
| Kuchařova varotěka                    |                        |
| Dokumenty                             |                        |
|                                       |                        |

- 5) The Teco\Update folder must be created on the USB drive\"Here we insert new Software according to the type of pan"
- 6) Insert a USB drive with the new Software uploaded into the machine

|                                       | <b>09:55</b>  01.12.20 |
|---------------------------------------|------------------------|
| START                                 |                        |
| Zaplnění paměti: 0 % (47988/30546324) |                        |
| Kuchařova varotéka                    |                        |
| Dokumenty                             |                        |
| New PLC program:<br>'PAN325'          |                        |

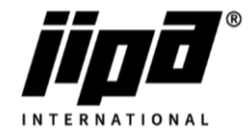

7) In the lower left corner, You will see the **symbol SAVE**, so You hold it and confirm **with the tick symbol** 

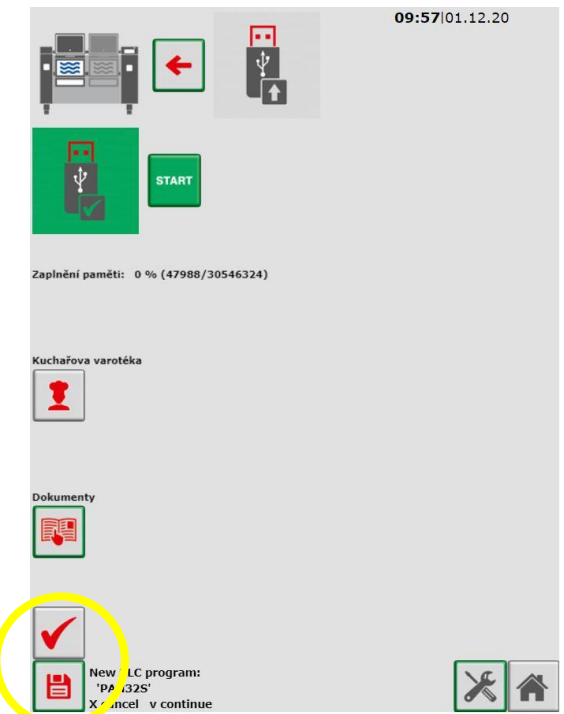

8) The machine update itself

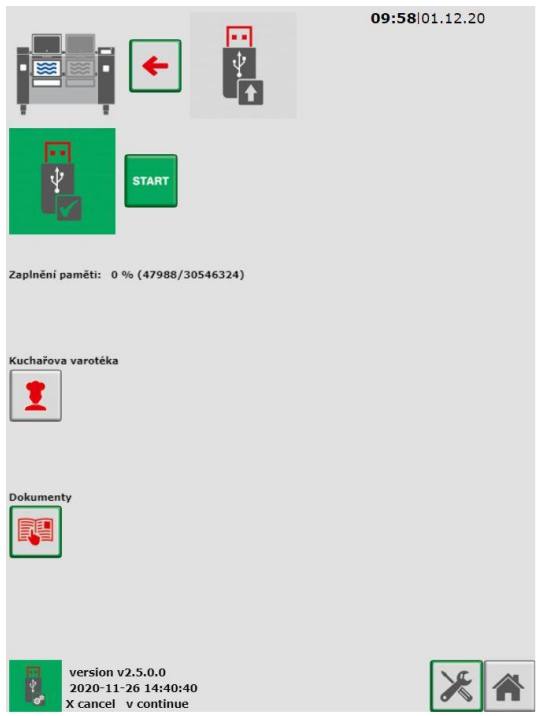